# Uniform Data System (UDS) Reports in the HRSA EHBs

# **Accessing Standard UDS Reports**

A quick reference sheet for FQHC Look Alikes

The HRSA Electronic Handbooks (EHBs) includes reports based on data collected through UDS, as enumerated under the List of Standard UDS Reports below, which are accessed through the UDS reports. To access your UDS reports, follow the steps under Accessing UDS Reports in the HRSA EHB below.

## **Accessing UDS Reports in the HRSA EHBs**

Perform the following steps to access your UDS reports:

- 1. Log in to the EHBs.
- 2. The Welcome page opens (Figure 1). In the Top Navigation panel, click the FQHC-LALs tab

### Figure 1: FQHC – LALs Tab in Top Navigation Panel

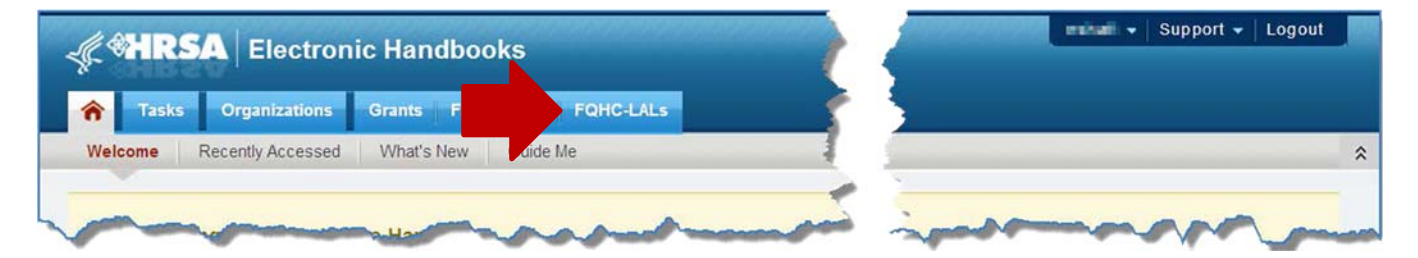

The My FQHC-LAL Portfolio – List page opens (Figure 2), displaying information related to any active LAL portfolios. To access the Look-Alike Home page, click the Look-Alike Folder link in the Options column
 Figure 2: My FQHC-LAL Portfolio List Page

| A Tasks Orman          |                                           |           |                                    |                                           |              |          |              |                        |                   |
|------------------------|-------------------------------------------|-----------|------------------------------------|-------------------------------------------|--------------|----------|--------------|------------------------|-------------------|
| idaka organ            | izations Grants Free Clinic               | FQHC-LALS | Resources                          |                                           |              |          |              |                        |                   |
| are here: Home » FQHC- | LALs » Browse                             |           |                                    |                                           |              |          |              |                        |                   |
| My FQHC-LAL P          | ortfolio - List<br><sup>tfolio</sup>      |           |                                    |                                           |              |          | Detailed Vie | w   ABSearch           | Saved Searches 👻  |
| H 4 1 + H P            | age size: 15 - Go                         |           |                                    |                                           |              |          |              |                        | 1 items in 1 page |
| LAL Number             | Organization Name                         |           | Current<br>Certification<br>Period | Current<br>Designation<br>Period End Date | CRS-EIN      | LAL Role | LAL Active   | Last NLD<br>Issue Date | Options           |
| Y                      |                                           | Y         |                                    |                                           | Y            | All 👻 🍸  | All 💌 🍸      |                        |                   |
| LALCS00085             | REDESDALE ORMSKIRK HEALTH<br>AUTHORITY,ME | CARE      | 04/01/2018 -<br>03/31/2019         | 03/31/2019                                | 1976016737A1 | PD       | Yes          | 05/11/2018             | Look-Alike Folder |
| H 4 1 > H P            | age size: 15 🔻 Go                         |           |                                    |                                           |              |          |              |                        | 1 items in 1 page |

#### HRSA EHBs Quick Reference Sheet

4. From the Look-Alike Home page (Figure 3), click the Work on Performance Report link in the Submissions section.

| Ar a                                                  | aRSA                          | Elec       | troni      | c Hand                                           | books                                  |                                    |            | E Search                                                                | ٩       |                       | 0     | Cogo   |
|-------------------------------------------------------|-------------------------------|------------|------------|--------------------------------------------------|----------------------------------------|------------------------------------|------------|-------------------------------------------------------------------------|---------|-----------------------|-------|--------|
| *                                                     | Tasks                         | Organiza   | tions      | Grants                                           | Free Clinics                           | FQHC-LALS                          | Resources  |                                                                         |         |                       |       |        |
| You are h                                             | ere: Home                     | Look-Alike | s » Brov   | vse » Look-                                      | Alike Folder [ 🔚                       | 1                                  |            |                                                                         |         |                       |       |        |
| Other Fund                                            | CTIONS<br>nctions             | *          | 📒 Lo       | ok-Alike                                         | e Home                                 |                                    |            |                                                                         |         |                       |       |        |
| My Portfo<br>Return t                                 | olio<br>to LAL List           |            | - L<br>Cu  | ALCS000                                          | 85: REDESD                             | ALE ORMSKIRI<br>04/01/2018 - 03/31 | K HEALTH C | ARE AUTHORITY, LATTY, ME<br>Designation Period: 04/01/2000 - 03/31/2019 |         | CRS-EIN: 1976016737A1 |       |        |
| Look-Alik                                             | ke Folder                     | -          | De         | signation \                                      | fear: 8                                |                                    | 1          | Project Title: Look-alikc Hcalth Contor Program                         |         |                       |       |        |
| Look-Alik<br>Look-Al<br>Users                         | ke Overview<br>like Home      | ,          | Look       | -Alike                                           |                                        |                                    |            |                                                                         |         |                       |       |        |
| Approved<br>Services<br>Sites<br>Other Ar<br>Location | d Scope<br>s<br>ctivities and |            | Requ<br>Ap | uests<br>plications<br>isting LAL H<br>quest New | lealth Center CIS<br>LAL Health Center | ar CIS                             |            | Work on Performance Report<br>Work on Owner Submissions                 |         | Users Manage Users    |       |        |
|                                                       |                               | _          |            |                                                  |                                        | + Viet                             | w More     | + Vi                                                                    | ew More |                       | + Vie | w More |

#### Figure 3: Look-Alike Home Page

 Submissions – All page (Figure 4) opens, displaying all performance reports related to the LAL. To display only UDS reports, you can enter search parameters under Search Filters at the top of the page. For example, you can enter "UDS" in the Submission Name Like field, and then click Search (Figure 4). The list will display only UDS reports (Figure 5).

#### Figure 4: Submissions – All Page

| Electronic Handbooks                                   | E. last           |                      |                                                        |             | 0 3 toput                 |
|--------------------------------------------------------|-------------------|----------------------|--------------------------------------------------------|-------------|---------------------------|
| Organizations Grants Free Clinics FORIC-LALs Resources |                   |                      |                                                        |             | <b>a</b>                  |
| Tanka x Browne x FCHCLALs [ ]                          |                   |                      |                                                        |             |                           |
| ≪ ⊇Submissions - All                                   |                   |                      |                                                        |             |                           |
| Not Completed Recently Completed All                   |                   |                      |                                                        |             |                           |
| Search Filters:                                        |                   |                      |                                                        |             |                           |
| Basic Search Parameters                                |                   |                      |                                                        |             |                           |
| LAL Number<br>(comma separated list)                   | (e.g. LALC800123) | Submission Name Like | UDS                                                    |             |                           |
| Submission Trading Number Like                         |                   | Organization         | IN AII<br>REDESCALE ORMENORIX HEALTH CARE<br>AUTHORITY |             |                           |
| Submision Descline Between 📑 And 👼                     |                   | Submission Type      | ⊘All<br>⊘ Other Submissions<br>⊘ Performance Reports   |             |                           |
| Advanced Search Parameters                             |                   |                      |                                                        |             |                           |
| F                                                      |                   |                      |                                                        |             |                           |
| - Display Options                                      |                   |                      |                                                        |             |                           |
| Sort Method (Grid   Custom)                            |                   |                      |                                                        |             | 0                         |
|                                                        |                   |                      |                                                        | Search Name | Save Parameters Search    |
|                                                        |                   |                      |                                                        |             | Assent   Saved Searches - |
|                                                        |                   |                      |                                                        |             |                           |

| Complet | ed Recently Co       | mpleted All                       |                     |                                              |            |                |                         |                |               |                        |
|---------|----------------------|-----------------------------------|---------------------|----------------------------------------------|------------|----------------|-------------------------|----------------|---------------|------------------------|
|         |                      |                                   |                     |                                              |            |                |                         |                | Detailed View | aarch 🔛 Saved Searches |
| K 4 1   | K Page s             | ize: 15 * Go                      |                     |                                              |            |                |                         |                |               | 8 items in 1 pa        |
|         | Submitted            | Submission Name                   | Submission Type     | Organization                                 | LAL#       | Tracking #     | Reporting Period        | Submitted Date | Status        | Options                |
|         | Al • Y               | 7                                 | Al 🔹 🏹              | AI Y                                         | Y          | 7              |                         | T T            | All 🔹 🏹       |                        |
| Subm    | itted On: In more th | an 30 Days ago (7)                |                     |                                              |            |                |                         |                |               |                        |
| ,       | 156 Days Ago         | FQHC Look-Alike Annual UDS Report | Performance Reports | REDESDALE ORMSKIRK HEALTH CARE AUTHORITY, ME | LALCS00003 | LALCS000032017 | 01/01/2017 - 12/31/2017 | 03/26/2018     | Submitted     | Performance Reports    |
|         | 546 Days Ago         | FQHC Look-Alike Annual UDS Report | Performance Reports | REDESDALE ORMSKIRK HEALTH CARE AUTHORITY, ME | LALCS00003 | LALCS000032016 | 01/01/2016 - 12/31/2016 | 03/01/2017     | Submitted     | Performance Reports    |
|         | 887 Days Ago         | FQHC Look-Alike Annual UDS Report | Performance Reports | REDESDALE ORMSKIRK HEALTH CARE AUTHORITY, ME | LALCS00003 | LALCS000032015 | 01/01/2015 - 12/31/2015 | 03/25/2016     | Submitted     | Performance Reports    |
|         | 1251 Days Ago        | FQHC Look-Alike Annual UDS Report | Performance Reports | REDESDALE ORMSKIRK HEALTH CARE AUTHORITY, ME | LALCS00003 | LALCS000032014 | 01/01/2014 - 12/31/2014 | 03/27/2015     | Submitted     | Performance Reports    |
|         | 1590 Days Ago        | FQHC Look-Alike Annual UDS Report | Performance Reports | REDESDALE ORMSKIRK HEALTH CARE AUTHORITY, ME | LALCS00003 | LALCS000032013 | 01/01/2013-12/31/2013   | 04/22/2014     | Submitted     | Performance Reports    |
|         | 1987 Days Ago        | FQHC Look-Alike Annual UDS Report | Performance Reports | REDESDALE ORMSKIRK HEALTH CARE AUTHORITY, ME | LALCS00003 | LALCS000032012 | 01/01/2012-12/31/2012   | 04/10/2013     | Submitted     | Performance Reports    |
| ,       | 2352 Days Ago        | FQHC Look-Alike Annual UDS Report | Performance Reports | REDESDALE ORMSKIRK HEALTH CARE AUTHORITY, ME | LALCS00003 | LALCS000032011 | 01/01/2011-12/31/2011   | 03/21/2012     | Submitted     | Performance Reports    |
| Subm    | itted On: In more th | an 30 Days (1)                    |                     |                                              |            |                |                         |                |               |                        |
|         | 170 Days             | FQHC Look-Alike Annual UDS Report | Performance Reports | REDESDALE ORMSKIRK HEALTH CARE AUTHORITY, ME | LALCS00003 | LALCS000032018 | 01/01/2018 - 12/31/2018 |                | Not Started   | 💽 Start 🔻              |

Figure 5: Submission – All Page Showing Only UDS Reports

6. Choose a Reporting Period. For the UDS report submitted for that Reporting Period, click Performance Reports (Figure 6).

| rigule 6. renormance Report Link on Submissions – All rage |
|------------------------------------------------------------|
|------------------------------------------------------------|

| 1 • H F           | age size: 15 · Go                                                                                                    |                                                                                                    |                                                                                                    |                                                                                                    |                                                                                                    |                                                                                                    |                                                                                                    |                                                                                                    | 8 items in 1 page                                                                                                    |
|-------------------|----------------------------------------------------------------------------------------------------|----------------------------------------------------------------------------------------------------|----------------------------------------------------------------------------------------------------|----------------------------------------------------------------------------------------------------|----------------------------------------------------------------------------------------------------|----------------------------------------------------------------------------------------------------|----------------------------------------------------------------------------------------------------|----------------------------------------------------------------------------------------------------|----------------------------------------------------------------------------------------------------|
| Submitted         | Submission Name                                                                                                    | Submission Type                                                                                                    | Organization                                                                                                    | LAL #                                                                                                    | Tracking #                                                                                                    | Reporting<br>Period                                                                                                    | Submitted Date                                                                                                    | Status                                                                                                    | Options                                                                                                    |
| Al • ¥            | Y                                                                                                    | All 🝷 🔽                                                                                                    | Al · Y                                                                                                    | Y                                                                                                    | Y                                                                                                    |                                                                                                    | T Y                                                                                                    | All • ¥                                                                                                    |                                                                                                    |
| itted On: In more | than 30 Days ago (7)                                                                                                    |                                                                                                    |                                                                                                    |                                                                                                    |                                                                                                    |                                                                                                    |                                                                                                    |                                                                                                    |                                                                                                    |
| 156 Days Ago      | FQHC Look-Alike Annual UDS<br>Report                                                                                                    | Performance Reports                                                                                                    | REDESDALE ORMSKIRK HEALTH CARE<br>AUTHORITY, ME                                                                                                    | LALCS00003                                                                                                    | LALCS000032017                                                                                                    | 01/01/2017 -<br>12/31/2017                                                                                                    | 03/26/2018                                                                                                    | Submitted                                                                                                    | Performance Reports                                                                                                    |
| 546 Days Ago      | FQHC Look-Alike Annual UDS<br>Report                                                                                                    | Performance Reports                                                                                                    | REDESDALE ORMSKIRK HEALTH CARE<br>AUTHORITY, ME                                                                                                    | LALCS00003                                                                                                    | LALCS000032016                                                                                                    | 01/01/2016 -<br>12/31/2016                                                                                                    | 03/01/2017                                                                                                    | Submitted                                                                                                    | Performance Reports                                                                                                    |
| 887 Days Ago      | FQHC Look-Alike Annual UDS<br>Report                                                                                                    | Performance Reports                                                                                                    | REDESDALE ORMSKIRK HEALTH CARE<br>AUTHORITY, ME                                                                                                    | LALCS00003                                                                                                    | LALCS000032015                                                                                                    | 01/01/2015 -<br>12/31/2015                                                                                                    | 03/25/2016                                                                                                    | Submitted                                                                                                    | Performance Reports                                                                                                    |
| 1251 Days Ago     | FQHC Look-Alike Annual UDS<br>Report                                                                                                    | Performance Reports                                                                                                    | REDESDALE ORMSKIRK HEALTH CARE<br>AUTHORITY, ME                                                                                                    | LALCS00003                                                                                                    | LALCS000032014                                                                                                    | 01/01/2014 -<br>12/31/2014                                                                                                    | 03/27/2015                                                                                                    | Submitted                                                                                                    | Performance Reports                                                                                                    |
| 1590 Days Ago     | FQHC Look-Alike Annual UDS<br>Report                                                                                                    | Performance Reports                                                                                                    | REDESDALE ORMSKIRK HEALTH CARE<br>AUTHORITY, ME                                                                                                    | LALCS00003                                                                                                    | LALCS000032013                                                                                                    | 01/01/2013-12<br>/31/2013                                                                                                    | 04/22/2014                                                                                                    | Submitted                                                                                                    | Performance Reports                                                                                                    |
| 1967 Days Ago     | FQHC Look-Alike Annual UDS<br>Report                                                                                                    | Performance Reports                                                                                                    | REDESDALE ORMSKIRK HEALTH CARE<br>AUTHORITY, ME                                                                                                    | LALCS00003                                                                                                    | LALCS000032012                                                                                                    | 01/01/2012-12<br>/31/2012                                                                                                    | 04/10/2013                                                                                                    | Submitted                                                                                                    | Performance Reports                                                                                                    |
| 2352 Days Ago     | FQHC Look-Alike Annual UDS<br>Report                                                                                                    | Performance Reports                                                                                                    | REDESDALE ORMSKIRK HEALTH CARE<br>AUTHOR/TY, ME                                                                                                    | LALCS00003                                                                                                    | LALCS000032011                                                                                                    | 01/01/2011-12<br>/31/2011                                                                                                    | 03/21/2012                                                                                                    | Submitted                                                                                                    | Performance Reports                                                                                                    |
| itted On: In more | than 30 Days (1)                                                                                                    |                                                                                                    |                                                                                                    |                                                                                                    |                                                                                                    |                                                                                                    |                                                                                                    |                                                                                                    |                                                                                                    |
| 170 Days          | FQHC Look-Alike Annual UDS<br>Report                                                                                                    | Performance Reports                                                                                                    | REDESDALE ORMSKIRK HEALTH CARE<br>AUTHORITY, ME                                                                                                    | LALCS00003                                                                                                    | LALCS000032018                                                                                                    | 01/01/2018 -<br>12/31/2018                                                                                                    |                                                                                                    | Not Started                                                                                                    | 🕞 Start 🝷                                                                                                    |
|                   | All      All      All | 1     M     Page size: 15     Go       Submitted     Submission Name       Ai     Y       Ai     Y       Ait     Y       State     FOHC Look-Alike Annual UDS<br>Report       546 Days Ago     FOHC Look-Alike Annual UDS<br>Report       547 Days Ago     FOHC Look-Alike Annual UDS<br>Report       1251 Days Ago     FOHC Look-Alike Annual UDS<br>Report       1590 Days Ago     FOHC Look-Alike Annual UDS<br>Report       1590 Days Ago     FOHC Look-Alike Annual UDS<br>Report       1067 Days Ago     FOHC Look-Alike Annual UDS<br>Report       1067 Days Ago     FOHC Look-Alike Annual UDS<br>Report       1067 Days Ago     FOHC Look-Alike Annual UDS<br>Report       1067 Days Ago     FOHC Look-Alike Annual UDS<br>Report       1070 Days     FOHC Look-Alike Annual UDS<br>Report | Image: State in the second second | Image size         Image size         Image s | Image: Stability       Submission Name       Submission Type       Organization       LAL #         All       Image: Submission Name       Submission Type       Organization       LAL #         All       Image: Submission Name       Submission Type       Organization       LAL #         All       Image: Submission Name       Image: Submission Type       Organization       LAL #         All       Image: Submission Name       Image: Submission Type       Organization       LAL #         All       Image: Submission Name       Image: Submission Type       Organization       Image: Submission Type         All       Image: Submission Name       Image: Submission Type       Organization       Image: Submission Type         Stop Days Ago       FOHC Lock-Allike Annual UDS       Performance Reports       REDESDALE ORMSKIRK HEALTH CARE       LALCS00003         1251 Days Ago       FOHC Lock-Allike Annual UDS       Performance Reports       REDESDALE ORMSKIRK HEALTH CARE       LALCS00003         1590 Days Ago       FOHC Lock-Allike Annual UDS       Performance Reports       REDESDALE ORMSKIRK HEALTH CARE       LALCS00003         1650 Days Ago       FOHC Lock-Allike Annual UDS       Performance Reports       REDESDALE ORMSKIRK HEALTH CARE       LALCS00003         1650 Days Ago       FOHC Lock-Allike Annual UDS | Image size:       Is of Gold         Submitted       Submission Type       Organization       LAL #       Tracking #         All • V       All • V       All • V       All • V       V       V         All • V       All • V       All • V       All • V       V       V         All • V       All • V       All • V       V       V       V         All • V       All • V       All • V       V       V       V         Mitted On: In more than 30 Days ago (7)       FOHC Look-Alike Annual UDS<br>Report       Performance Reports       REDESDALE ORMSIGRK HEALTH CARE<br>AUTHORITY, ME       LALC500003       LALC5000032016         546 Days Ago       FOHC Look-Alike Annual UDS<br>Report       Performance Reports       REDESDALE ORMSIGRK HEALTH CARE<br>AUTHORITY, ME       LALC500003       LALC5000032016         1251 Days Ago       FOHC Look-Alike Annual UDS<br>Report       Performance Reports       REDESDALE ORMSIGRK HEALTH CARE<br>AUTHORITY, ME       LALC500003       LALC5000032016         1251 Days Ago       FOHC Look-Alike Annual UDS<br>Report       Performance Reports       REDESDALE ORMSIGRK HEALTH CARE<br>AUTHORITY, ME       LALC500003       LALC5000032013         1967 Days Ago       FOHC Look-Alike Annual UDS<br>Report       Performance Reports       REDESDALE ORMSIGRK HEALTH CARE<br>AUTHORITY, ME       LALC500003       LALC50000 | Image size       Image size       Image size <td>Image size:       15 • Go         Submitted       Submission Name       Submission Type       Organization       LaL #       Tracking #       Reporting<br/>Period       Submitted Date         All • V       All • V       All • V       V       V&lt;</td> <td>Image size       Image size       Image size</td> | Image size:       15 • Go         Submitted       Submission Name       Submission Type       Organization       LaL #       Tracking #       Reporting<br>Period       Submitted Date         All • V       All • V       All • V       V       V< | Image size       Image size       Image size |

- 7. The page that will open after clicking Performance Reports link on the Submission -
  - 7.1. For reports submitted prior to 2018 reporting period, page titled Review (Figure 7) will open. Use the Access reports and data related to your UDS submission link to open a report. The UDS Report page will open (Figure 8). Use the View link to open a report.

| Review                                                          |                                                         |                              |
|-----------------------------------------------------------------|---------------------------------------------------------|------------------------------|
| LALCS000032017/V3: REDESDALE ORMSKIRK HEALT                     | TH CARE AUTHORITY, Saint Anne, ME                       | Due Date: 2/15/2018 11:59 PM |
|                                                                 |                                                         |                              |
| REPORT                                                          |                                                         |                              |
| Access reports and data related to your UDS submission          |                                                         |                              |
|                                                                 |                                                         |                              |
| Print All HTML Forms                                            | Table of Contents                                       | ▼ Go                         |
| View 📰                                                          | Section                                                 | Options                      |
| ▼ ▼                                                             | Y *                                                     |                              |
| View: Center / Health Center Profile                            |                                                         |                              |
| Center / Health Center Profile                                  | Center / Health Center Profile                          | View 🔻                       |
| View: Patients By Zip Code                                      |                                                         |                              |
| Patients By Zip Code                                            | Patients By Zip Code                                    | View 🔻                       |
| ▲ View: Table 3A - Patients by Age and by Sex Assigned at Birth |                                                         |                              |
| Table 3A - Patients by Age and by Sex Assigned at Birth         | Table 3A - Patients by Age and by Sex Assigned at Birth | View 🔻                       |
| View: Table 3B - Demographic Characteristics                    |                                                         |                              |
| Table 3B - Demographic Characteristics                          | Table 3B - Demographic Characteristics                  | View 🔻                       |
| ▲ View: Table 4 - Selected Patient Characteristics              |                                                         |                              |
| Table 4 - Selected Patient Characteristics                      | Table 4 - Selected Patient Characteristics              | View 🔻                       |
| View: Table 5 - Staffing And Utilization                        |                                                         |                              |
|                                                                 |                                                         | 🛛 🗚 📄 🏷                      |

### Figure 7: "Access Reports" Link in UDS Report (Look-Alikes)

### Figure 8: UDS Report Page

| LALCS00003016/V3: REDESD                            | ALE ORMSKIRK HEALTH CARE AUTHORITY, North Augusta, ME                                                                                                    | Due Date: 2/15/2017 11:59 PM |
|-----------------------------------------------------|----------------------------------------------------------------------------------------------------|------------------------------|
| REPORTS                                             |                                                                                                    |                              |
| Report Name                                         | Description                                                                                                    | Action                       |
| JDS Health Center, State, National<br>ummary Report | The Summary Report is a 'dashboard' report intended to describe each health center in a statistical manner. Calculations of key measures are derived from their own organization's current reporting on the UDS. The measures are broken out into two main categories: 1) Demographic and Clinical Data (Patients. Visits. Staffing and Clinical Information) and 2) Fiscal Information (Costs and Revenues) and provide an overall picture of the health center's performance in each of these areas.<br>Formula Guide: UDS Summary Report | Vev                          |
| DS National and State Rollups                       | The Rollup Reports compile annual data reported by Health Center Program (HCP) health centers. Summary HCP data are provided<br>for patient demographics, socioeconomic characteristics, staffing, patient diagnoses and services rendered, quality of care, health<br>outcomes and disparities, financial costs, and revenues. The UDS Standard Rollup Reports provide the values and measures for<br>universal and grant specific data at the National and State level.<br>Formula Guide: UDS Rollup Report                               | View                         |

7.2. For UDS Reports submitted in 2018 and later reporting period, will open in a separate Review and Report

list page. The page lists all the Reports on top of the page and Tables on the second half of the page (Figure 9). Click View link adjacent to each of the reports to access the reports.

| 🕻 Review and Report List Page                          |                                                                                                    |                  |
|--------------------------------------------------------|----------------------------------------------------------------------------------------------------|------------------|
| • BREE-REELEMENT (************************************ | MRUHE ME                                                                                                    |                  |
| Reports                                                |                                                                                                    |                  |
| Report Name                                            | Description                                                                                                    | Action           |
| UDS Data File in XML                                   | Submitted Raw UDS Data File in XML format.                                                                                                    | Download / Email |
| UDS Health Center, State, National Summary Report      | The Summary Report is a 'dashboard' report intended to describe each health center in a statistical manner. Calculations of key measures are derived from their own organization's current reporting on the UDS. The measures are breaken out into two main categories: 1) Demographic and Clinical Data (Patients, Visits, Statling and Clinical Information) and 2) Fiscal Information (Costs and Revenues) and provide an overall picture of the health center's performance in each of these areas. Formula Quide: UDS Summary Report | <b>*</b>         |
| UDS National and State Rollups                         | The Boliup Reports comple annual data reported by Health Center Program (HCP) health centers. Summary HCP data are provided for patient desognaptics, socioeconomic characteristics, staffing,<br>patient diagnoses and services rendered, quality of care, health outcomes and dispatiles, financial costs, and revenues. The UDS Standard Rollup Reports provide the values and measures for universal<br>and grant sociolic data at the National and State level.<br>Formula Ouder: UDS Rollup Report                                  | Ver              |
| UDS Health Center Trend Report                         | The Health Center Thend Report, introduced in 2008, reports on the key performance measures. The report compares the health center's performance for these measures with national and state averages<br>over a 3 year period. The measures describe health center performance in three categories: Access, Quality of Care-Health Outcomes, and Financial Cost/Vability and provide an overall picture of the<br>health center's performance in each of these areas.                                                                      | Vira             |
| UDS Health Center Performance Comparison Report        | The Health Center Performance Comparison Report for Individual health centers provides calculations of lay measures at different levels, i.e., Health Center, State, National, Urban, Rural, National<br>Parcentiles (25th, 50th, and 75th, The moort categories are Quality of Care-Health Outcome, Cetts per Patient, and Cetts per Valit.                                                                                                    | Ver              |

#### Figure 9: Review and Report List Page

## **List of Standard UDS Reports**

The following reports can be accessed by following the steps given above.

## Look Alike UDS Health Center, National Summary Report

Provides summary and analysis of the health center's current UDS data using measures across various tables of the UDS report. The report will display data for the health center and the nation, for comparison.

### **UDS National Rollups**

This report compiles annual data reported by Health Center Program (HCP) health centers and FQHC Look Alikes. Summary HCP data are provided for patient demographics, socioeconomic characteristics, staffing, patient diagnoses and services rendered quality of care, health outcomes and disparities, financial costs, and revenues. This will be available after all the reports for the current reporting cycle have been processed. For HCP, data may be rolled up and displayed at the national or state level. For Look Alikes, data is rolled up and displayed at the national level only.

## For Help and Support

To access additional EHBs-related resources and training materials, once logged into EHB, please click the Support (EHBs Help) icon located in the toolbar at the lower right of the screen. System navigation, UDS reporting acronyms, quick reference sheets for accessing reports, submission and review process, and other useful training materials and resources can be accessed here.

## UDS reporting questions: Your Reviewer or the UDS Help Desk

udshelp330@bphcdata.net or 866-837-4357 (866-UDS-HELP)

## EHB account and user access questions: HRSA Call Center

http://www.hrsa.gov/about/contact/ehbhelp.aspx or 877-464-4772 (877-Go4-HRSA) Monday through Friday (except federal holidays) 8 AM to 8 PM (ET)

# EHB electronic reporting issues: BPHC Help Desk

http://www.hrsa.gov/about/contact/bphc.aspx or 877-974-2742 (877-974-BPHC) Monday through Friday (except federal holidays) 8:30 AM to 5:30 PM (ET)

# **Software and Compliance Requirement**

## **Software Requirements**

The developed functionality will be compatible with the browser(s) recommended within the Browser Requirements section of the HRSA EHBs portal. The information can be found at –

https://grants3.hrsa.gov/2010/WebEPSExternal/Interface/common/BrowserSettings.aspx.

## Section 508 Compliance

Section 508 compliance testing was done to ensure that the UDS is in compliance with requirements that users with disabilities have equivalent access to the system developed.